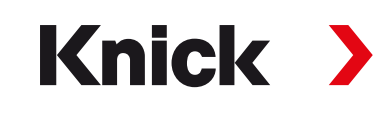

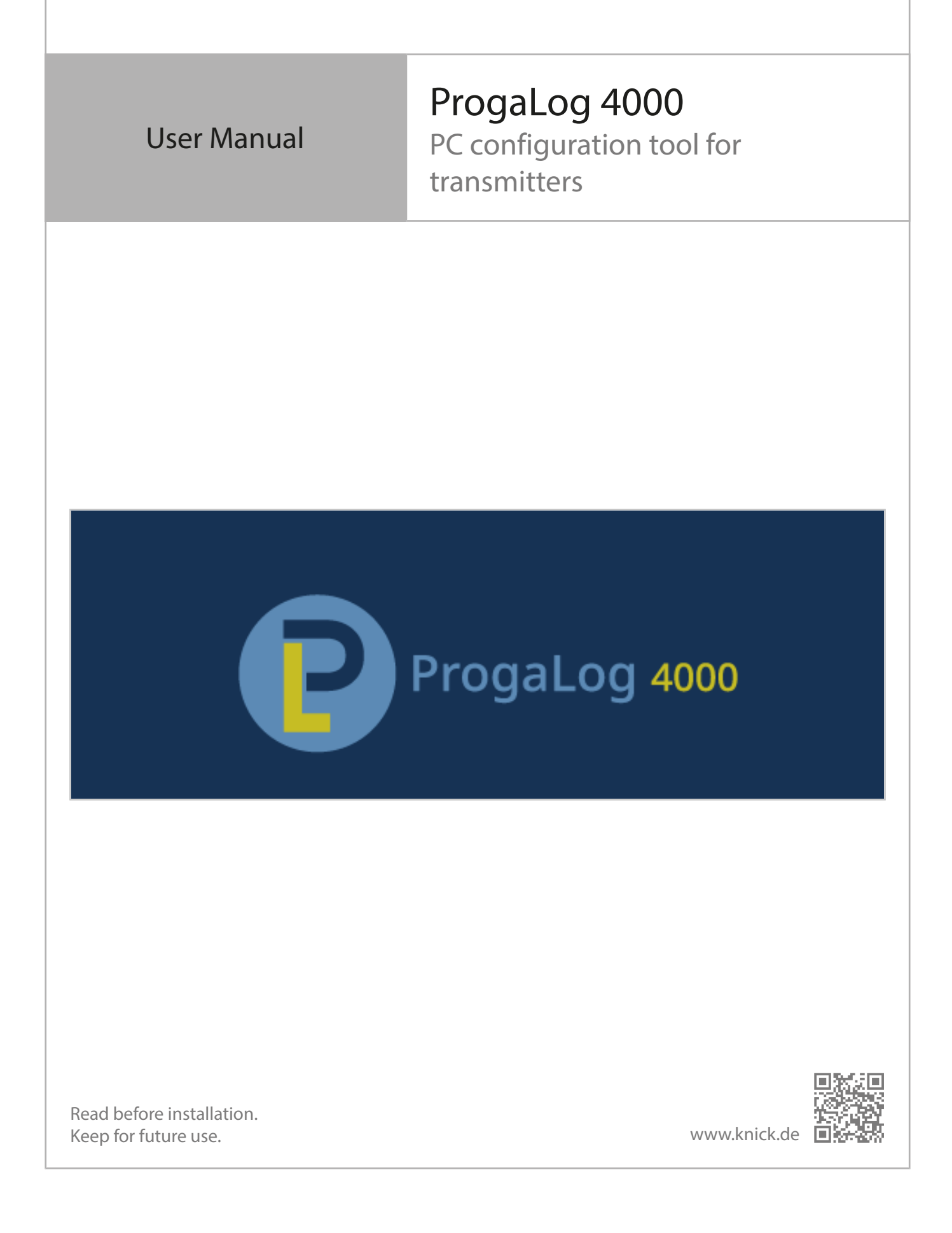

# Knick >

# **Table of Contents**

| 1 | Req  | uirements                                                                                                    | 3              |
|---|------|----------------------------------------------------------------------------------------------------|----------------|
|   | 1.1  | Hardware                                                                                                    | 3              |
|   | 1.2  | Operating System                                                                                                    | 3              |
|   | 1.3  | Software Version                                                                                                    | 3              |
| 2 | Inte | nded Use                                                                                                    | 4              |
| 3 | Inst | allation and Entry of License Key                                                                                          | 5              |
| 4 | Sele | ect Language                                                                                                    | 6              |
| 5 | Ove  | rview of Menus                                                                                                    | 7              |
|   | 5.1  | New                                                                                                    | 7              |
|   | 5.2  | Load                                                                                                    | 7              |
|   | 5.3  | Save                                                                                                    | 7              |
|   | 5.4  | Export                                                                                                    | 7              |
|   | 5.5  | Factory Setting                                                                                                    | 7              |
| 6 | Con  | figuration                                                                                                    | 8              |
|   | 6.1  | Parameter Set A/B                                                                                                    | 8              |
|   | 6.2  | Firmware Version                                                                                                    | 9              |
|   | 6.3  | <ul><li>Protos II 4400(X) Configuration</li><li>6.3.1 Create New Configuration File</li><li>6.3.2 Error Messages</li></ul> | 10<br>10<br>13 |
|   | 6.4  | Stratos Multi Configuration6.4.1 Create New Configuration File6.4.2 Error Messages                                         | 14<br>14<br>16 |

## Knick >

## **1 Requirements**

#### 1.1 Hardware

- CPU: 1 GHz Pentium or comparable processor
- RAM: 512 MB
- Graphics card: 1024 x 768 True Color, 32-bit
- USB 2.0
- Hard drive: 700 MB

### **1.2 Operating System**

- Windows 7<sup>1)</sup>/8/10 (32-bit and 64-bit versions)
- Microsoft .Net Framework 4.6 (included in Windows 8/10)

### 1.3 Software Version

This document is valid from ProgaLog 4000, SW version 1.0.x.

<sup>&</sup>lt;sup>1)</sup> If using a PC with Windows 7, ensure that Microsoft .Net Framework 4.6 is installed (free download from → *www.microsoft.com*) before installing ProgaLog 4000.

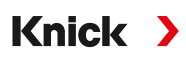

# 2 Intended Use

The ProgaLog 4000 PC software is used to create configuration files for devices in the Protos II 4400(X) and Stratos Multi E401N/X, E461N, E471N product lines. New configurations can be created and existing ones modified.

The menu structure in ProgaLog 4000 is the same as for the selected device.

Completed configuration files can be saved. The configuration file can be transferred between the PC and the device using the ZU1080 Data Card.

#### **Memory Cards**

Protos II 4400(X): ZU1080-P-\*-D Data Card Stratos Multi: ZU1080-S-\*-D Data Card

# 3 Installation and Entry of License Key

- 01. Connect the USB stick to a USB port on the computer.
- 02. Run the file ProgaLog4000Setup.exe from the USB stick.
- 03. Select the installation language.
- 04. Follow the instructions on the screen.
- 05. Complete the installation.
- 06. Start the PC software by double-clicking on ProgaLog4000.exe. The first time, the software starts in DEMO mode.

Knick >

07. Enter the license key to terminate DEMO mode.

**Note:** The license key can be found in the Installation Guide contained in the ProgaLog 4000 packaging.

| ProgaLog 4000 |                     |
|---------------|---------------------|
| $\sim$        | Language            |
|               | License             |
| INEW          | About ProgaLog 4000 |

# 4 Select Language

#### **Operator Languages**

| ProgaL                                                                                                    | og 4000                                                                             |                                                |   |
|----------------------------------------------------------------------------------------------------|-------------------------------------------------------------------------------------|------------------------------------------------|---|
| $\sim$                                                                                                    | - (463) - Si                                                                        | Language                                       |   |
| ( News                                                                                                    | 70                                                                                  | License                                        |   |
| New                                                                                                    |                                                                                     | About ProgaLog 4000                            |   |
| Select Language                                                                                                 | English (United Stat                                                                | ites) 💌                                        | × |
| After switching Deutsch (Deutschland)<br>English (United States)<br>Español (España, alfabetización internacion |                                                                                     | and)<br>ates)<br>alfabetización internacional) |   |
| ок                                                                                                    | Français (France)<br>Italiano (Italia)<br>Português (Brasil)<br>中文(中国)<br>한국어(대한민국) |                                                |   |

Select the operator language: German, English, Spanish, French, Italian, Portuguese, Chinese, Korean **Note:** ProgaLog 4000 restarts after the operator language has been selected.

# Knick >

## **5 Overview of Menus**

| ProgaLog | 4000 |      |        |                  |
|----------|------|------|--------|------------------|
| New      | Load | Save | Export | Factory settings |

#### 5.1 New

Create a new configuration file.

#### 5.2 Load

Load and open an existing configuration file.

**Note:** Before creating or loading a configuration file, any existing configuration that is currently open should be saved by clicking on "Save". If you do not do this, it will be overwritten.

Load the configuration file from the file system or Data Card.

If using the Data Card: Select the USB drive.

#### 5.3 Save

This saves the current configuration in ProgaLog 4000.

Save location: PC or memory card (Data Card) ZU1080.

After saving on the Data Card, the configuration can be loaded to the device.

#### 5.4 Export

The configuration file can be exported and saved. All entered configuration data is listed in the file. Text, PDF, and Excel file formats are available.

#### 5.5 Factory Setting

Resets the entire configuration in ProgaLog 4000.

Individual settings can also be reset. Select a menu item and open the selection menu with the right mouse button. If you select "Factory Setting," only the settings for this menu item will be reset to their factory settings.

|             | New                                                                                       | Load    | Save | Exp            | ort |           | Factory setting | IS |
|-------------|-------------------------------------------------------------------------------------------|---------|------|----------------|-----|-----------|-----------------|----|
| ₹[          | Parameter set A                                                                           | -       |      |                |     |           |                 |    |
| Ρ           | rotos II 4400X                                                                            |         |      | Usage          | A   | Off       |                 | •  |
| <b>&gt;</b> | System Control                                                                            |         |      | Characteristic | AB  | Linear    |                 | -  |
| +           | FRONT 4400-015 Module                                                                     | 9       |      | Output         | A   | 420 mA    |                 | -  |
| 4           | BASE 3400X-025 Module                                                                     | )       |      | Output Filter  | AB  | (0 120)   | [s] 0           |    |
|             | Current Collapse Beha Collapse Beha Contact K4 (Failure) Contact K3 Contact K2 Contact K1 | ettings |      | Funct. Check   | ₿[  | Last Usab | le Value        | T  |

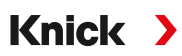

# 6 Configuration

After selecting the device type, information on the configuration file is shown on the right.

Example:

| Protos II 4400                |                      | File:                                               |                              |  |
|-------------------------------|----------------------|-----------------------------------------------------|------------------------------|--|
|                               |                      | File date:                                          | 1/25/2022 1:05:32 PM         |  |
| → System Control              |                      | Device:                                             | Protos II 4400               |  |
| -> FRONT 4400-011 Mode        | ule                  | Firmware version:                                   | <b>■</b> 01.00.xx            |  |
|                               |                      | Hardware version:                                   |                              |  |
| File Configuration            |                      | me                                                  |                              |  |
| File date                     | Date and time the co | Date and time the configuration file was saved      |                              |  |
| Device                        | Name of the device   | f the device                                        |                              |  |
| Firmware version FRONT firmwa |                      | sion for Protos II 4400(X), firmware                | e version for Stratos Multi. |  |
| Hardware version              | The hardware versio  | The hardware version of the device in ProgaLog 4000 |                              |  |

### 6.1 Parameter Set A/B

| ProgaLog 4000 |                                    |      |  |  |  |
|---------------|------------------------------------|------|--|--|--|
| C             | New                                | Load |  |  |  |
| ₹             | Parameter set A                    | -    |  |  |  |
| P             | Parameter set A<br>Parameter set B |      |  |  |  |

Like the devices, ProgaLog 4000 provides two fully selectable parameter sets (A/B) for different measuring tasks.

Configuration of parameter set "B" in ProgaLog 4000, like the device, only permits the setting of process-related parameters.

| ProgaLo                    | g 4000 🗏 |
|----------------------------|----------|
| New                        | Load     |
| Parameter set A            | •        |
| Copy A to B<br>Copy B to A | 100      |

The complete parameter set A can be copied to parameter set B and vice versa. This acts to facilitate configuration of the respective other parameter set, as all settings are applied and are easier to adjust.

The name of the device, firmware version, and hardware version can also be found in the device description in the device's Diagnostics menu.

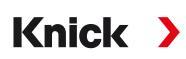

#### 6.2 Firmware Version

| Protos II 4400 |                       | File:             |                      |
|----------------|-----------------------|-------------------|----------------------|
|                |                       | File date:        | 1/25/2022 1:05:32 PM |
| +              | System Control        | Device:           | Protos II 4400       |
| 4              | FRONT 4400-011 Module | Firmware version: | 01.00.xx             |
| 1              |                       | Hardware version: |                      |

01. Update existing configuration files for new firmware version.

02. Load configuration file and select the new firmware version. With Protos II 4400(X), select the FRONT firmware version, with Stratos Multi the firmware version.

Note: If you change the firmware version, the Parameters menu updates to reflect the new version.

03. The new menu items can be configured after selecting the new firmware version. The configuration file can then be saved for the new firmware version.

Changes in firmware versions can be found in the ChangeLog document for the device on the website.  $\rightarrow$  *www.knick.de* 

**Note:** The firmware version can be found in the device description in the device's Diagnostics menu.

## 6.3 Protos II 4400(X) Configuration

#### 6.3.1 Create New Configuration File

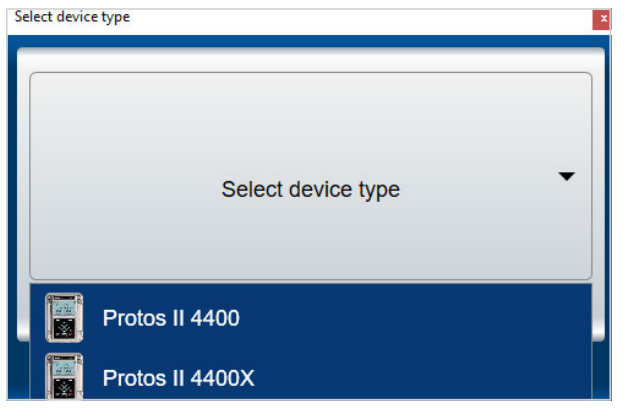

- 01. Select the device type: Open the list of devices and select the required device.
- 02. Select the FRONT firmware version and confirm by pressing OK. After confirming the FRONT firmware version, the FRONT module appears on the list.
- 03. Select TAN options:

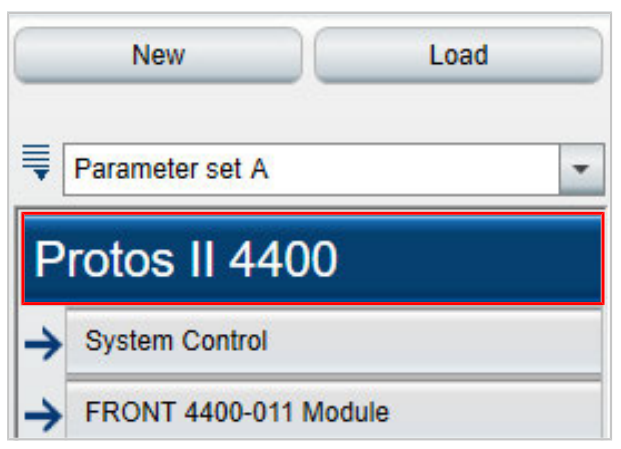

04. Click on the device name to open the overview of TAN options.

The TAN options available for the selected FRONT firmware version are shown.

| The selection of TAN optio<br>parameter menus of Proga<br>TAN options must be active | ns is effective only in the<br>Log 4000. In the device, the<br>ated separately. |
|--------------------------------------------------------------------------------------|---------------------------------------------------------------------------------|
| Active TAN options:                                                                  |                                                                                 |
| 002 pH Buffer Table                                                                  |                                                                                 |
| 006 Current Characteristic                                                           |                                                                                 |
| 008 Cond TC Ultrapure Water                                                          |                                                                                 |
| 009 Cond Concentration                                                               |                                                                                 |
| 014 Sensor Channel B                                                                 |                                                                                 |
| 015 Oxygen Measurement                                                               |                                                                                 |
| 018 Sensor Channels B and C                                                          |                                                                                 |
| 102 Parameter Sets 1-5                                                               |                                                                                 |
| 103 Measurement Recorder                                                             |                                                                                 |
| 104 Logbook                                                                          |                                                                                 |
| 106 Firmware Update                                                                  |                                                                                 |

- 05. Select all TAN options that will later be available for selection in the device. TAN options can only be enabled and activated in the device.
- 06. Click on the arrow key to open the menu.

| P | rotos II 4400           |  |
|---|-------------------------|--|
| ł | System Control          |  |
|   | Parameter Sets          |  |
|   | Function Control        |  |
|   | Calculation Blocks      |  |
|   | Time/Date               |  |
|   | Meas. Point Description |  |
|   | Logbook                 |  |

07. Choose the Protos II 4400(X) equipment via the module selection.

| ₹    | Parameter set A                         | -                                                                   |
|------|-----------------------------------------|---------------------------------------------------------------------|
| Ρ    | rotos II 4400                           |                                                                     |
| +    | System Control                          |                                                                     |
| +    | FRONT 4400-011 Module                   |                                                                     |
|      | No module                               |                                                                     |
|      | [I] No module                           |                                                                     |
|      | [II] No module                          |                                                                     |
|      | [III] No module                         |                                                                     |
| Sele | ct BASE module:                         | The BASE module identifier is located on the Protos II 4 nameplate. |
| Sele | ct measuring and communication modules: | Select modules in the order of slots 1-3 in Protos II 440           |

08. The device can now be configured. More information on the different menu items can be found in the User Manuals for the devices and modules.

#### Further notes for the Configuration menu

| Parameter set A                |                               |   |
|--------------------------------|-------------------------------|---|
| Protos II 4400                 | Number 🔒 6 Values             | - |
| -> System Control              | 1st Value                     | - |
| FRONT 4400-011 Module          | 2nd Value B [IA] pH Voltage   | - |
| Units/Formats                  | 3rd Value 🔒 [IA] Temperature  | - |
| Measurement Display<br>Display | 4th Value B [IIA] Sat. %O2    | - |
| BASE 3400-021 Module           | 5th Value 🛔 [IIA] Temperature | - |

The "A/B" to the left of each value indicates that this parameter can be adjusted for different parameter sets. You can select parameter sets A and B.  $\rightarrow$  *Parameter Set A/B, p. 8* 

Explanation using example [IA]:

I = module slot 1

A = 1. sensor on module with slot 1

**Note:** If you select MSU4400(X)-180, choose TAN option 018 "Sensor Channels B and C" to adjust the settings for up to 3 Memosens sensors on one module with [IA], [IB], and [IC].

#### 6.3.2 Error Messages

| Parameter set A           | <ul> <li>1 Error(s)</li> </ul> |                               |   |
|---------------------------|--------------------------------|-------------------------------|---|
| Protos II 4400            | Modul<br>Firmware versior      | ule MS 3400-160 Module<br>on: |   |
| → System Control          | Hardware version               | on:                           |   |
| + FRONT 4400-011 Module   | Serial no                      | 10.:                          |   |
| → BASE 3400-021 Module    |                                | Remove module                 |   |
| ↓ [I] MS 4400-160 Module  | Vari                           | richle Ore dustivity          |   |
| → [IA] Memosens pH        | Van                            | Conductivity                  | - |
|                           | Operating M                    | Mode Memosens                 | - |
| → [1]] MS 3400-160 Module | Function                       | onality                       | - |

During configuration, ProgaLog 4000 checks to make sure the settings are correct.

If ProgaLog 4000 detects incorrect parameters, the message "[n] Error" appears and all incorrect parameters are marked in red. Click on the message to navigate to the first incorrect parameter.

The error messages are cleared when the menu settings are corrected.

### 6.4 Stratos Multi Configuration

#### 6.4.1 Create New Configuration File

| Se | lect devic | e type 🗶            |
|----|------------|---------------------|
|    |            | Select device type  |
|    |            | Protos II 4400      |
|    |            | Protos II 4400X     |
|    |            | Stratos Multi E401N |
|    |            | Stratos Multi E401X |
|    |            | Stratos Multi E471N |
|    |            | Stratos Multi E461N |

- 01. Open the list of devices and select the required device.
- 02. Select the firmware version and confirm by pressing OK. After confirming the firmware version, the desired device is listed in ProgaLog 4000.

**Note:** The choice of firmware version determines the content of the menu in ProgaLog 4000 for the selected device.

03. Select TAN options:

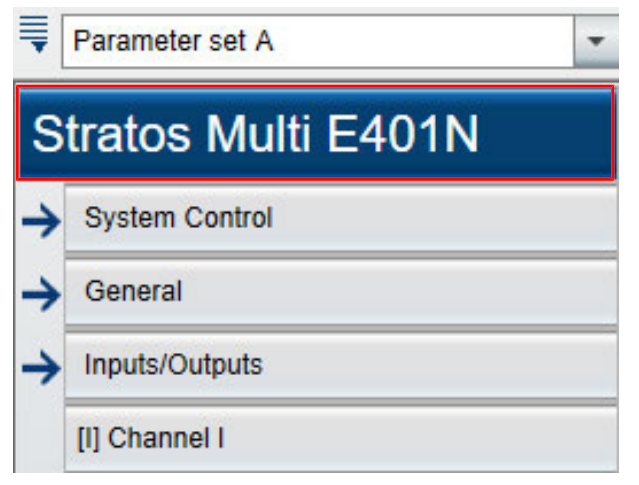

04. Click on the device name to open the overview of TAN options.

The TAN options available for the selected firmware version are shown.

| The selection of TAN optio  | ns is effective only in the |
|-----------------------------|-----------------------------|
| TAN options must be active  | ated separately.            |
| Active TAN options:         |                             |
| 002 pH Buffer Table         | $\checkmark$                |
| 006 Current Characteristic  |                             |
| 009 Cond Concentration      | $\checkmark$                |
| 016 Oxy Trace Measurement   | 0                           |
| 017 Pfaudler Sensors        | $\checkmark$                |
| 020 Calculation Blocks      | $\checkmark$                |
| 050 HART                    |                             |
| 051 Current Input           | $\checkmark$                |
| 052 Current Outputs 3 and 4 |                             |
| 053 Digital ISM Sensors     |                             |
| 102 Parameter Sets 1-5      | ✓                           |
| 103 Measurement Recorder    | ×                           |

- 05. Select all TAN options that will later be available for selection in the device. TAN options can only be enabled and activated in the device.
- 06. Click on the arrow key to open the menu.

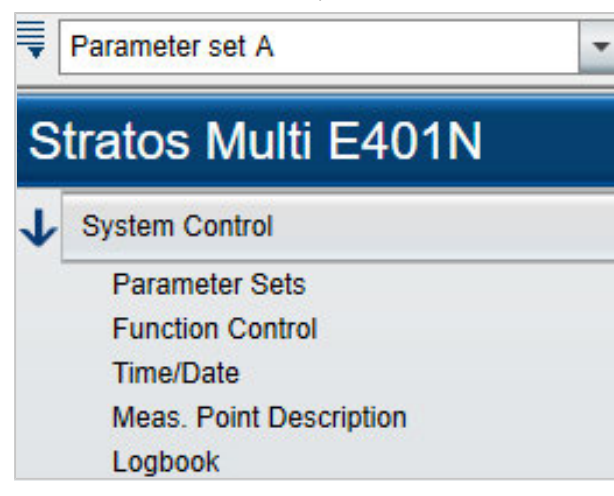

The device can now be configured. More information on the different menu items can be found in the User Manuals for the devices and modules.

#### 6.4.2 Error Messages

| Parameter set A                                                                                                    | 4 Error(s)       |       |   |
|----------------------------------------------------------------------------------------------------|------------------|-------|---|
| Stratos Multi E401N                                                                                                    | Module           | MK-MS | - |
| System Control                                                                                                    | Process Variable | рH    | - |
| General                                                                                                    | Mode             |       | - |
| Units/Formats<br>Measurement Display<br>Display<br>Measurement Recorder<br>Sensor Selection [I][II]<br>Sensor Selection [I]<br>Sensor Selection [I] | Functionality    |       | - |

During configuration, ProgaLog 4000 checks to make sure the settings are correct.

If ProgaLog 4000 detects incorrect parameters, the message "[n] Error" appears and all incorrect parameters are marked in red. Click on the message to navigate to the first incorrect parameter.

The error messages are cleared when the menu settings are corrected.

## Notes

| <br> |
|------|
|      |
|      |
|      |
|      |
|      |
|      |
|      |
|      |
|      |
|      |
|      |
|      |
|      |
|      |
|      |
|      |
| <br> |
|      |
|      |
|      |
|      |
|      |
|      |
|      |
|      |
|      |
|      |
|      |
|      |
|      |
|      |
|      |
|      |
|      |
|      |
|      |
|      |
|      |
|      |
|      |
|      |
|      |
|      |
|      |

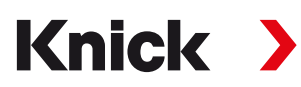

Knick Elektronische Messgeräte GmbH & Co. KG

Headquarters Beuckestraße 22 • 14163 Berlin Germany

Phone: +49 30 80191-0 Fax: +49 30 80191-200 info@knick.de www.knick.de

Local Contacts www.knick-international.com

Translation of the original instructions Copyright 2022 • Subject to change Version 1 • This document was published on February 07, 2022. The latest documents are available for download on our website under the corresponding product description.

TA-201.016-KNEN01

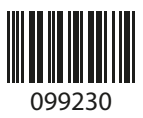